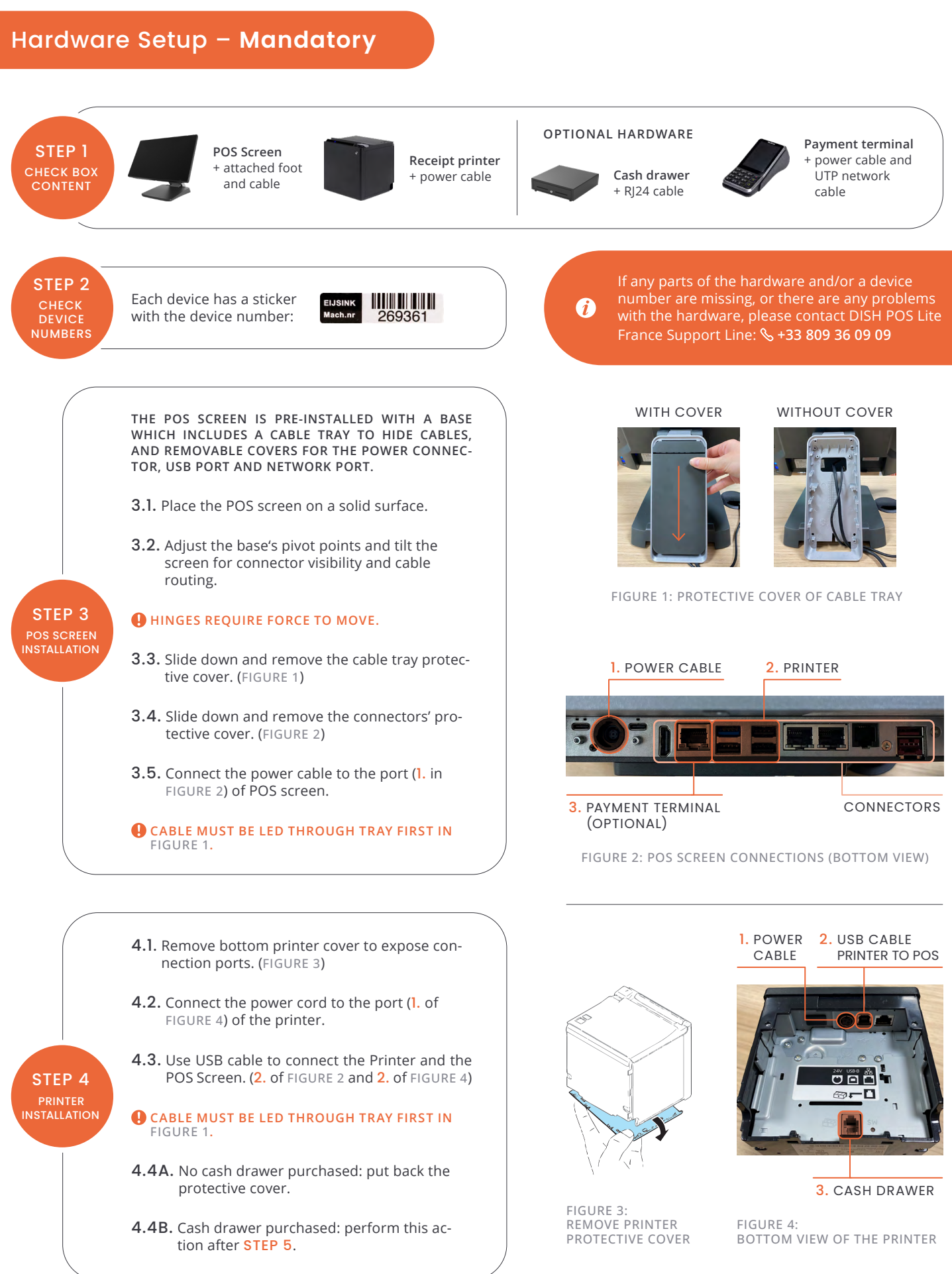

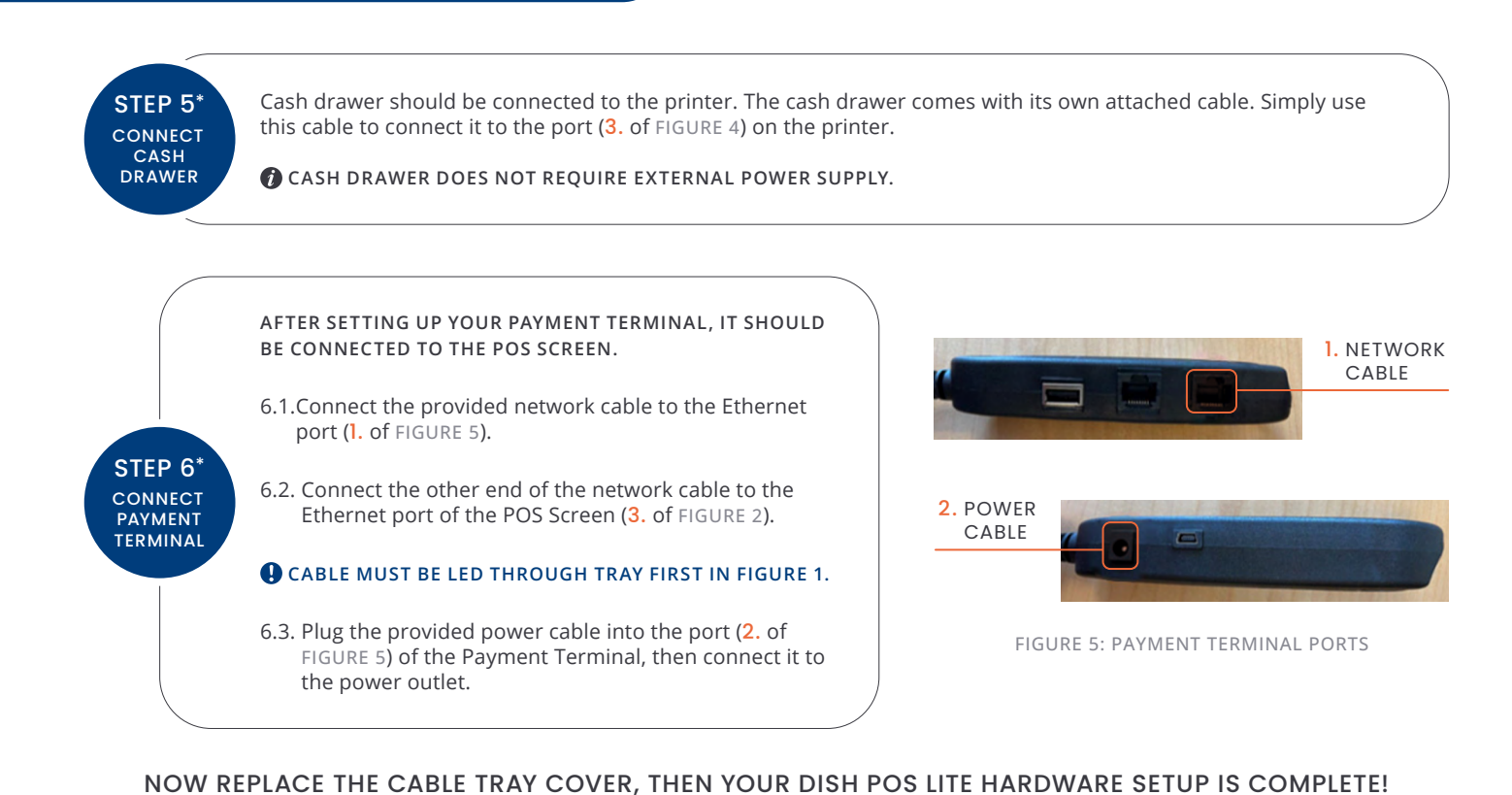

## Software Setup - Mandatory

| STEP 1.   | GET STARTED                                    | Ensure that all hardware devices are connected to the power supply. (POS Screen, Printer, Payment Terminal, etc.)                                            |
|-----------|------------------------------------------------|----------------------------------------------------------------------------------------------------|
| STEP 2.   | THE SYSTEM IS NOW READY<br>FOR THE FIRST SETUP | Press the power button at the bottom right of the back of the POS Screen, and wait for the boot screen to appear.                                            |
| STEP 3.   | AFTER STARTING<br>THE SYSTEM                   | Choose your desired language from the available options: French or English.                                                                                  |
| STEP 4.** | WHEN THE NETWORK<br>SCREEN APPEARS             | Enter your WiFi network name and password to connect the POS system to your Internet.                                                                        |
| STEP 5.   | ON THE NEXT SCREEN                             | Enter your login details.  Constraints have been provided to you by NO-REPLY@DISH.CO                                                                         |
| STEP 6.   | SOFTWARE INSTALLATION<br>IN PROGRESS           | System downloads all required software. Estimated time: 15-45 minutes depending on your Internet speed. Progress can be tracked on the POS Screen.           |
| STEP 7.   | WHEN THE PROCESS<br>IS COMPLETE                | Enter your login details when DISH POS Lite startup screen appears.<br>O LOGIN DETAILS HAVE BEEN PROVIDED TO YOU BY NO-REPLY@DISH.CO                         |
| STEP 8.   | AFTER A SUCCESSFUL<br>LOGIN                    | Perform a test transaction. Visit <u>bit.ly/DPL-test-transaction</u> or scan the QR-Code on the right for the video instruction of how to conduct this test: |
| <         |                                                | FOR ANY QUESTIONS DURING THE TEST, CONTACT OUR DISH POS LITE<br>SUPPORT TEAM AT WWW.DISH.CO/CONTACT.                                                         |

## NOW YOUR DISH POS LITE IS READY TO USE!